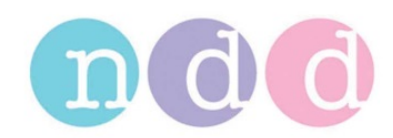

## **EasyOne Database Backup**

## 1 Introduction

This procedure describes how a backup of EasyOne's internal database can be created.

The backup file can be stored as a file on a PC. However, the file cannot be read by standard database programs like Microsoft Access. The file can only be used by ndd technicians in order to restore it on another device and/or in order to inspect the database for possible errors.

## 2 Backup Procedure

In order to perform the database backup perform the following steps:

- Start EasyOne
- Connect it with Cradle or ScreenConnector
- Start EasyWare
- In EasyWare select File / Preferences

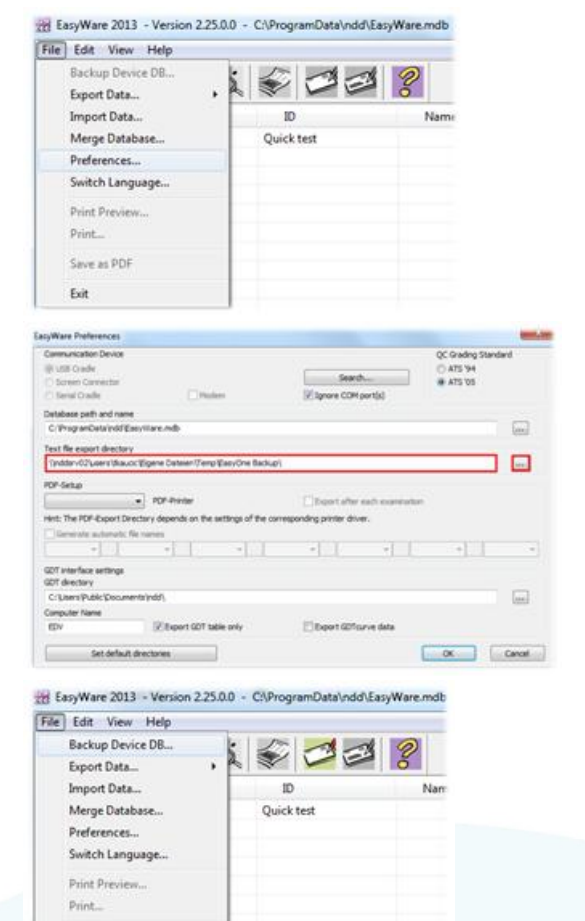

- Select the folder where the Backup is stored

- Start the Backup by selecting File / Backup Device DB...

Save as PDF Exit - Wait until the backup process is finished. This process may take several minutes depending on the database size.

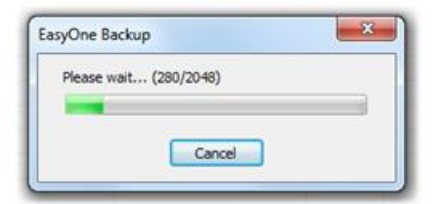

## Do not disconnect the device during the backup process!

The EasyOne backup file will be written to the folder you selected.

The filename will be the following:

EZ1BackupSSSSS\_YYYYMMDDhhmm.txt,

where SSSSS is the serial number of EasyOne, YYYY is the year, MM is the month, DD is the day, hh and mm are the hour and the minute.

Example of a file name: EZ1Backup60499\_201307241553.txt.